## 单片机仿真机使用说明

#### 型号: LG-32K

2001/9/3 http://www.laogu.com

LG-32K 是老古开发网推出的一个支持 keil c51 设计软件的软件断点仿真机。

使用一片 SST89C58 单片机和一片 AT90S8515 单片机来实现仿真功能(主 CPU 和用户 CPU),两片 CPU 之间通过一根 I/O 引脚通讯(通讯速率在 33 兆晶振时约 100KBPS),主 CPU 负 责跟 keil c51 通讯,用户 CPU 只跟 主 CPU 通讯.结构框图:

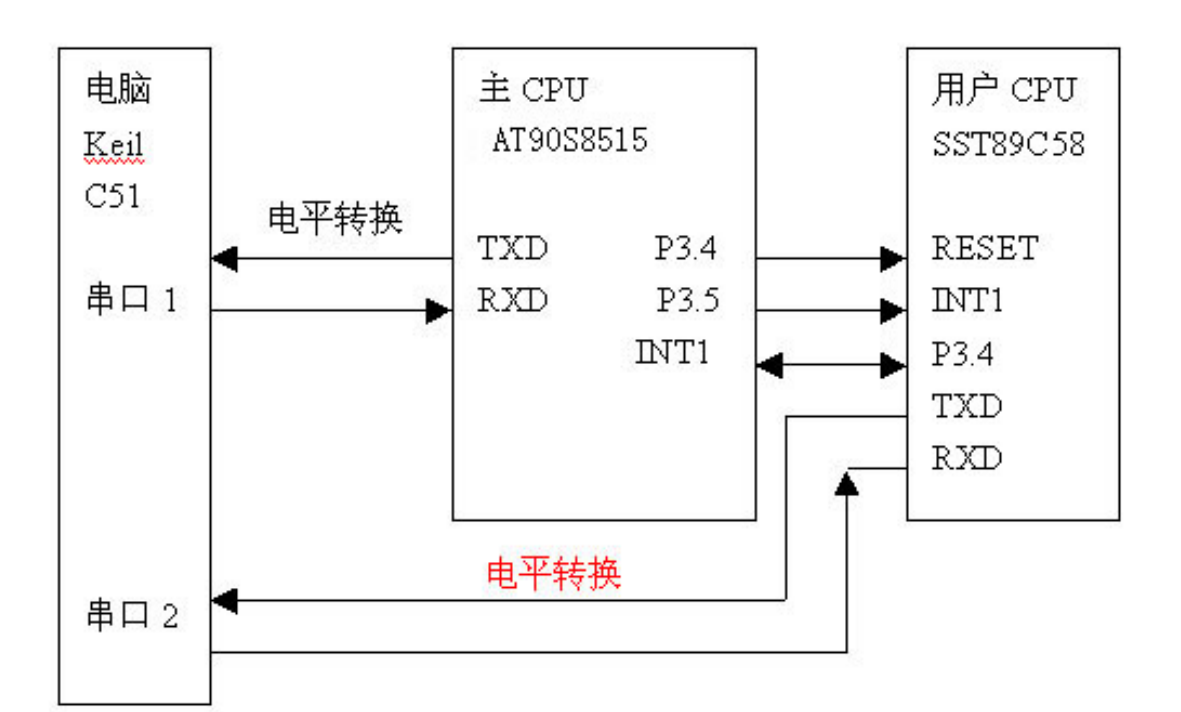

### 主要功能和特性:

- 1. 支持串口的仿真功能
- 2. 串口中断用户可以使用
- 3. 不占用定时器 2
- 4. 完全仿真 p0, p2 口
- 5. 支持 89C52 等嵌入式 CPU 仿真
- 6. 占用用户堆栈 2 个字节
- 7. 占用1条 I/O:P3.5
- 8. ISP 在线编程,在线下载
- 9. 仿真频率最高 33 兆
- 10. 支持同时最多 10 个断点
- 11. 支持单步,断点,全速运行
- 12. 支持汇编,c语言,混合调试
- 13. 支持 KEIL C51 的 IDE 开发仿真环境 UV1 UV2
  - (V5.20 V6.02 V6.10 V6.12 V6.14)
- 14. 单步执行时间(60 毫秒)
- 15. 程序代码载入(可以重复装载,无需预先擦除用户程序空间)

- 16. SFR 读取速度(128 个)200 毫秒
- 17. 跟踪记录(trace record)256条
- 18,可以仿真标准的 89c51, 89c52, 89c58 等 51 内核的单片机仿真。

仿真机的正面图:

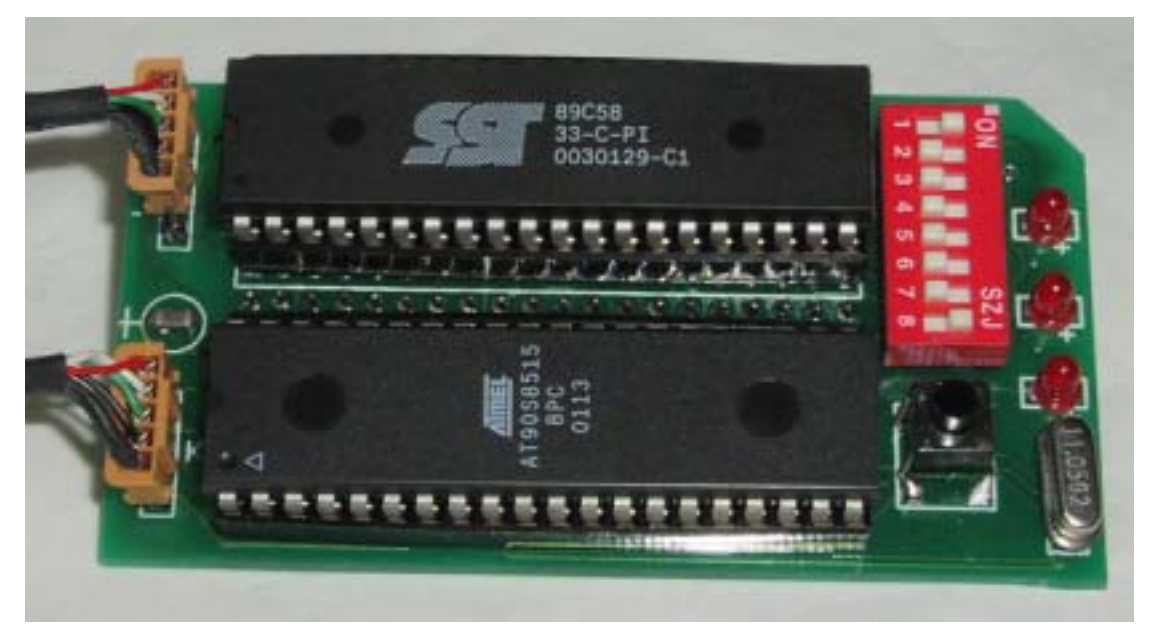

仿真机的底面图:

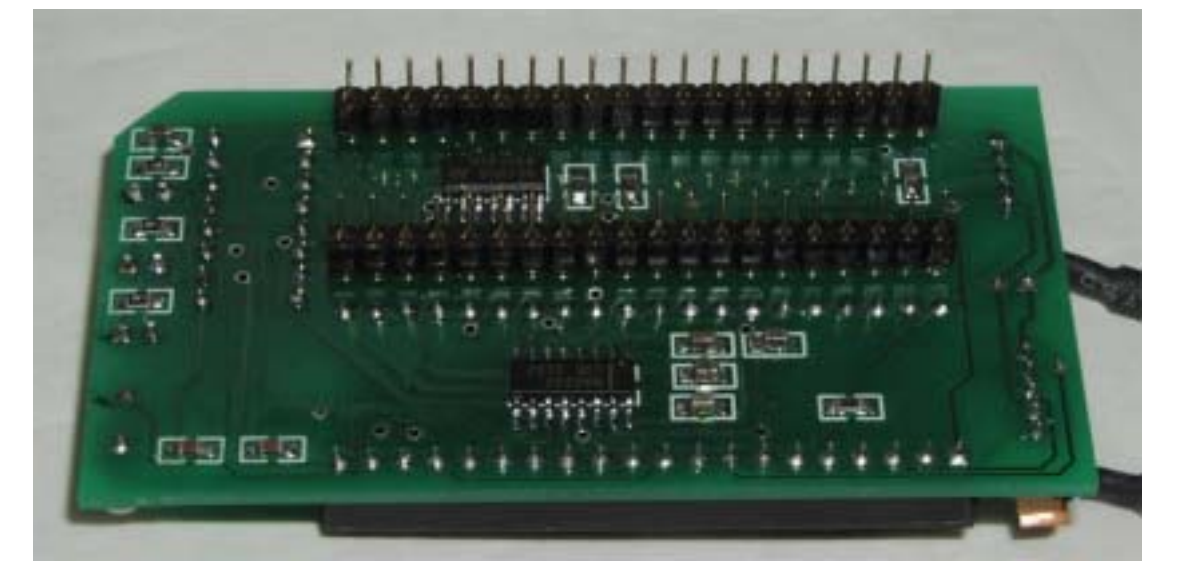

仿真机的电路图 1:

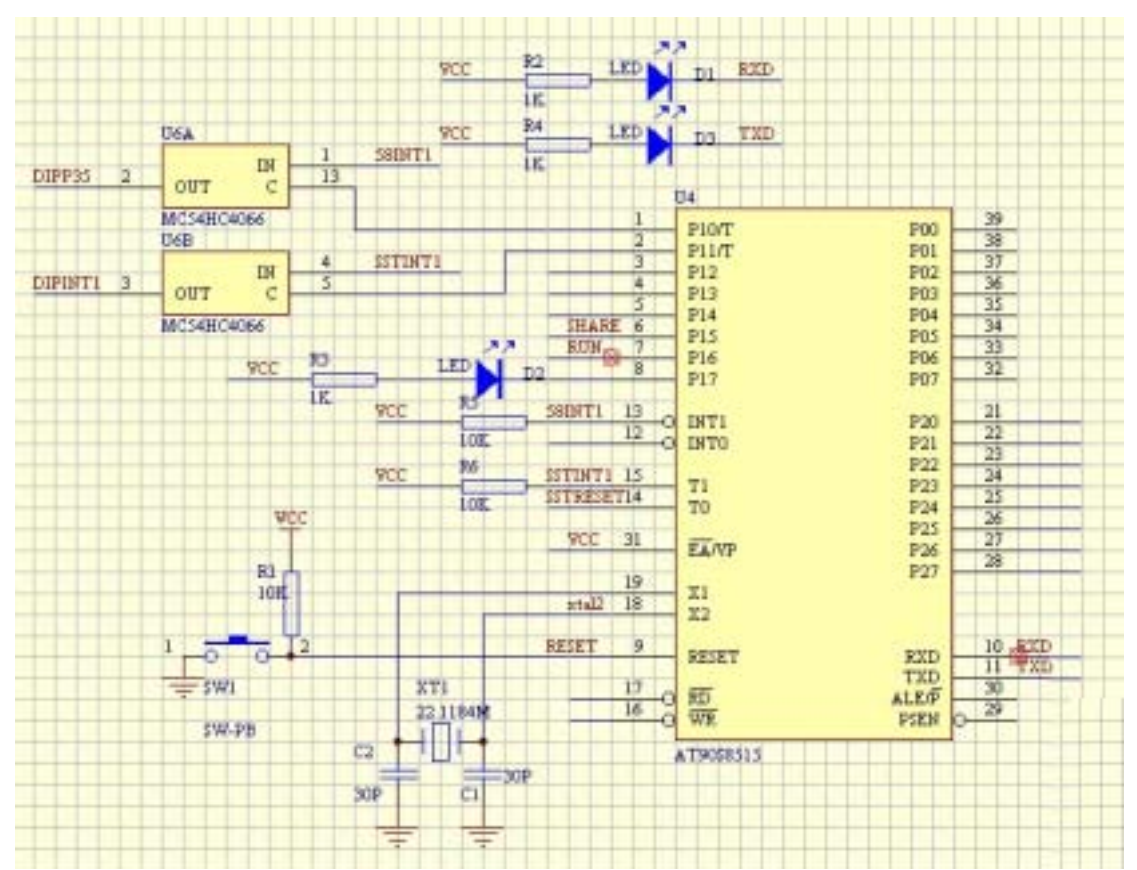

仿真机的电路图 2:

|                                         | 01.       |        |      |      |                    | 02      |      |          |
|-----------------------------------------|-----------|--------|------|------|--------------------|---------|------|----------|
| PID 1                                   | PIOT      | 800    | 29   | DO   | P10 1              | PIOT    | 200  | 29 D0    |
| P11 1                                   | P11/7     | 801    | 28   | DL   | \$11 I             | PUICT   | 801  | 38 DI    |
| P12 2                                   | P12       | P02    | 37   | D2   | P12 2              | P12     | P01  | 37 D2    |
| P13 4                                   | P13       | P03    | - 36 | D3   | F10 4              | P13     | P03  | 36 03    |
| F14 2                                   | F14       | 204    | 30   | DE   | P14 2              | F14     | P04  | 30 D4    |
| P12 0                                   | P15       | P01    | - 24 | 10   | P12 0              | P15     | 705  | 24 10    |
| 212 8                                   | P16       | 206    | - 6  | 18   | 619 6              | P16     | 204  | 8 13     |
|                                         | F17       | 207    |      | pr.  | 111 1              | P17.    | .907 | de pr    |
| STRUTI 15                               |           | 10.23  | 21   | 970  | DIFINITE 13        | 14 A S  | 225  | 21 926   |
| INTO 12 O                               | INTI      | P20    | 22   | 721  | INTO 12            | N INTI  | 720  | 22 121   |
|                                         | THID      | 231    | 23   | P22  | Contraction of the | N IN IO | 931  | 23 F22   |
| 581971 15                               |           | 244    | 24   | P20  | DIPP3S 15          |         | 244  | 24 P28   |
| 30. 16                                  | 70        | 874    | -25  | 928  | TO 16              | 1       | 274  | 25 P28   |
| 10 - 20 - 20 - 20 - 20 - 20 - 20 - 20 - | 10        | 835    | 26   | P15  |                    | 10      | 935  | 26 925   |
| WCC 30                                  | FAMP      | PX     | 27   | P28  | 631                | FAMP    | P16  | 27 926   |
|                                         |           | P27    | 28   | 723  | T                  |         | P21  | 28 927   |
| artistal 19                             | X1        | 1980   |      | 6    | DIFTTALIS          | X1      | 1000 |          |
| STATALIS                                | 32        |        |      |      | DIPATALIS          | 32      |      |          |
|                                         |           |        | 10.3 | 245  | TITLEFILT          |         |      | 10 215   |
| TILL COLUMN                             | FE/ET     | KID    | 11 1 | PI   | and rearing        | FEIET   | KID  | 11 12    |
| P28 19                                  |           | TXD    | 30   | ALE  | P30 17             | -       | TXD  | 30,418   |
| FIE 16                                  | 100 m     | ALLO   | 39   | PERM | F/6 16             | 12      | ALLO | 29 3 101 |
|                                         | WE        | ISER D |      |      |                    | WE      | 1528 |          |
|                                         | ICT/00/10 |        |      |      |                    | DIDAD   |      |          |

仿真机的电路图 3:

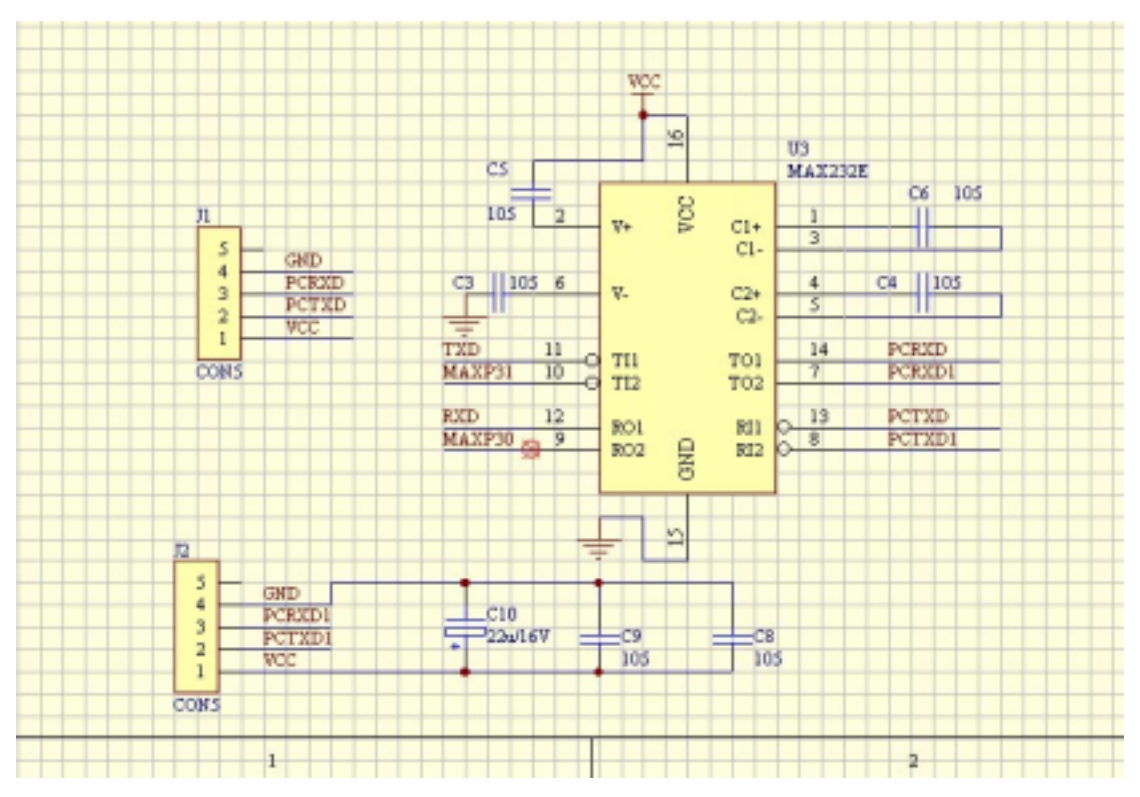

仿真机的电路图 4:

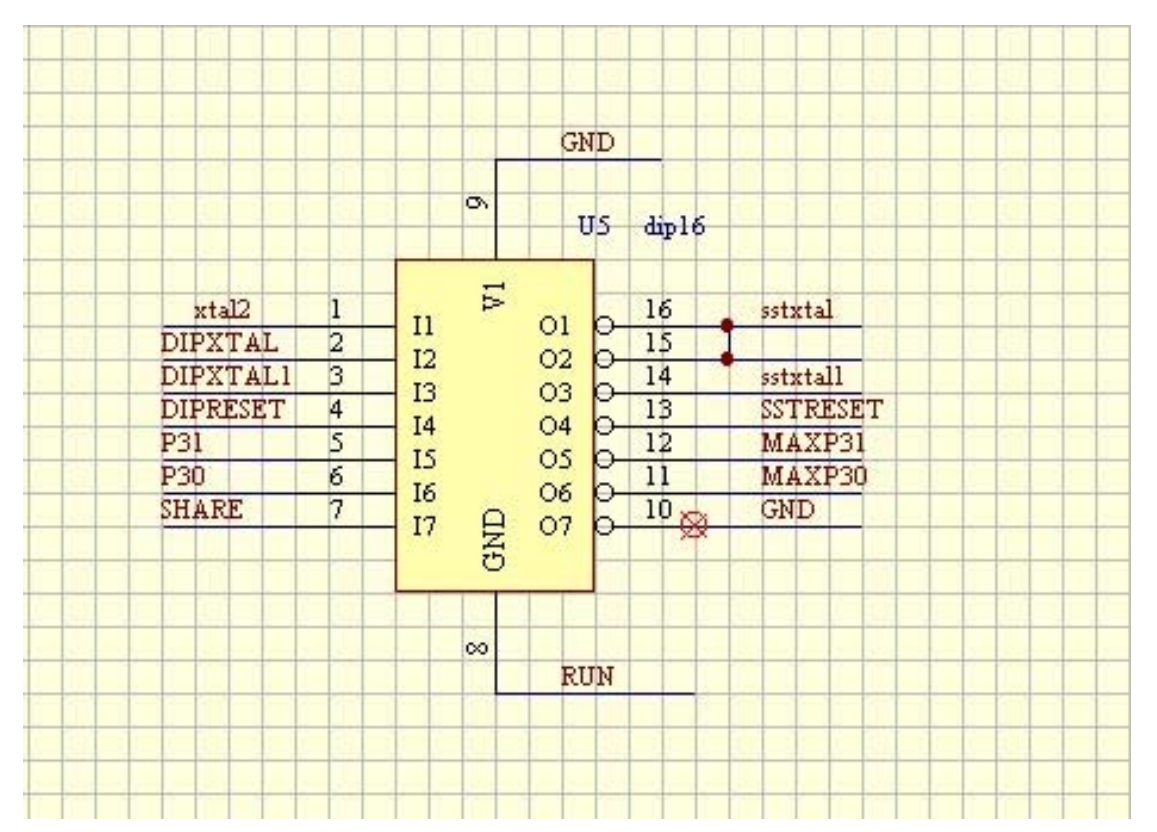

如何使用:

1。如何接仿真机的接线:

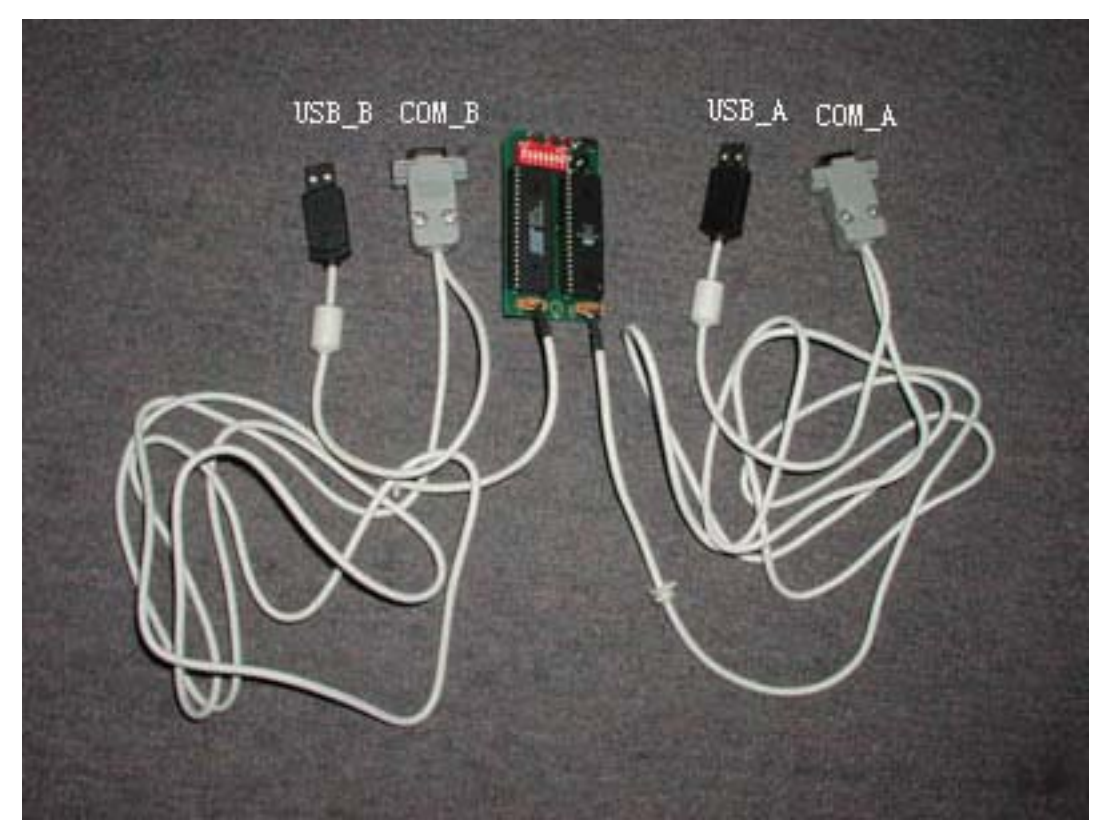

总共有 2 条线, 4 个接口. 两个 USB 的接头 USB\_B, USB\_A 两个串口接头 COM\_B, COM\_A 提供的两条连接线是一样的.

两个 USB 的接头是用来从电脑的 USB 口取得 5 伏的电源. 只要将其中的一个接 到你的电脑任何一个 USB 接口.如果你不是从电脑的 USB 接口取得电源, 而是从 你的电路板供应 5 伏的电压给仿真机的话, 这两个 USB 的接头不用接到你的电脑 上. USB 的接头的作用只是从电脑里取得电源而已, 不作数据通讯.

两个串口的连接头:

COM\_A 要接到你的电脑的串口. 这是跟 kei I c51 进行通讯的接口. kei I c51 通过 这个串口发命令到仿真机.

COM\_B 是连接到你的仿真 CPU 的串口的, 用来监视你的 CPU 的串口发出的数据的. 如果你的程序没有用到串口, 就不用接到电脑的串口. 如果你想看你的单片机的 串口发出的数据, 就要连接到你的电脑的串口(这时需要使用你的电脑的两个串 口.)

注意不要插反你的连接线,连接线的正确接法是:

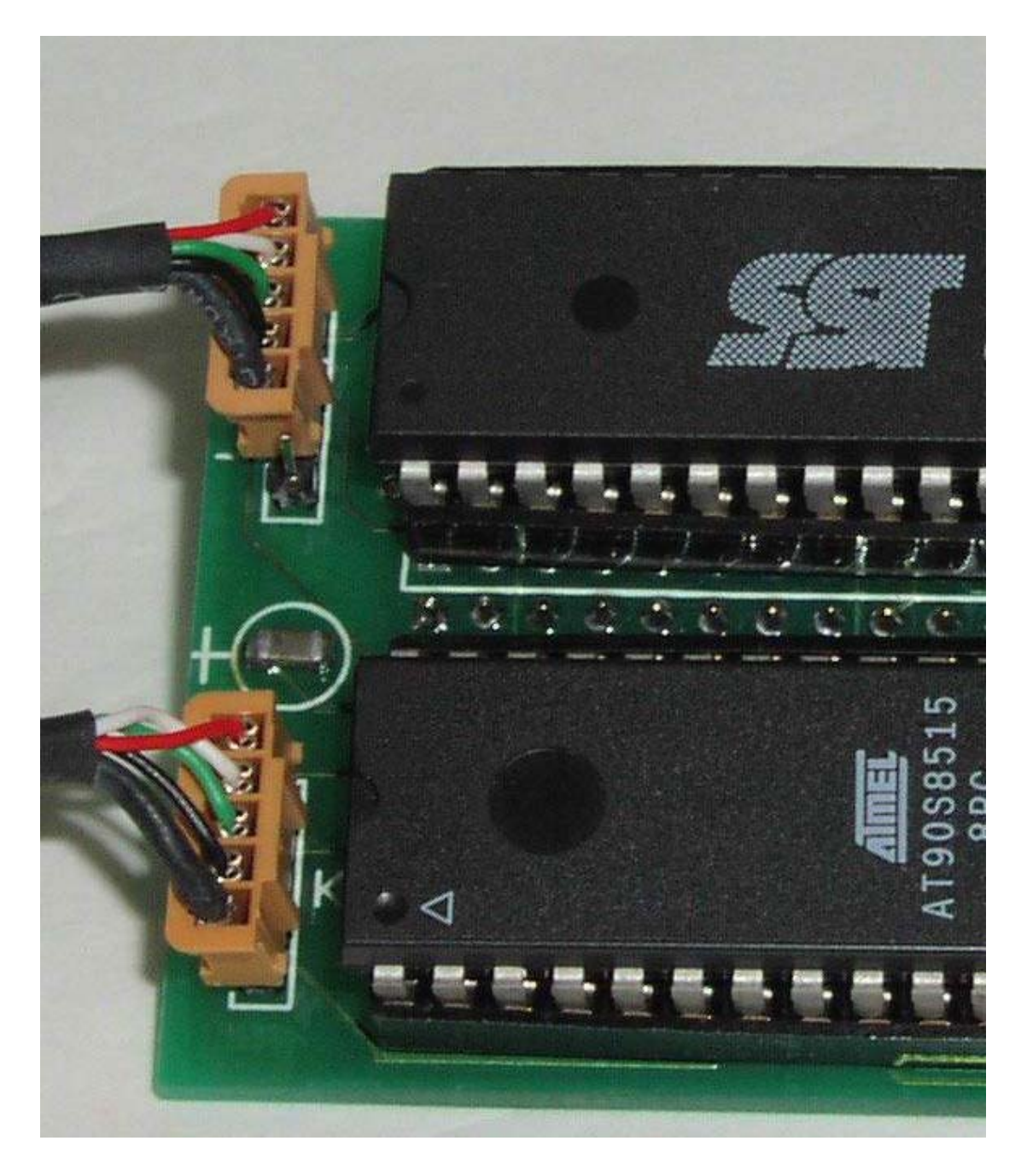

## 2。如何设置 Keil C51 仿真机的工作参数?

这里拿 kei I c51 V6.14 来说明。(kei I c51 v6.02, v6.10, v6.12 的设置跟 v6.14 是一样的).

1. 先打开一个工程文件。如果你没有工程文件就要先建立一个。这里拿 kei l c51 提供的 hel l o. prj 为例子说明。

用鼠标点击菜单的 project,选择 open project。如图:

| <u>F</u> ile <u>E</u> dit <u>V</u> iew | Project Debug Peripherals Tools SVCS Window Help        |
|----------------------------------------|---------------------------------------------------------|
| à 🛩 🖬 💋                                | <u>N</u> ew Project<br><u>I</u> mport μVisionl Project  |
| 0 🖾 🖾 📥                                | Open Project                                            |
|                                        | Close Project<br>Eile Extensions, Books and Environment |
|                                        | Targets, Groups, Files                                  |

2. 选择 keil\c51\examples\hello\hello, 点击打开, 如图:

| 🔟 🖬 i si ca2              |                                                                                              |
|---------------------------|----------------------------------------------------------------------------------------------|
| Lile Edit Vies Project De | bug Fegipherals Tools SWCS Mindow Help                                                       |
| 🖆 🥔 🖬 🔕 🕉 Pa 🖻            | 白白 伊伊ル湯湯隆輪 Extrend 三鍋 図 品                                                                    |
| 為西西西 A                    | <b>X</b>                                                                                     |
|                           | Select Project File ?X<br>Store (): Store Nello Store () () () () () () () () () () () () () |
|                           | 文件名 (D): [H2110<br>文件类型 (D): [Froject Files (*.uv2) ] 取消 //                                  |

3。选择菜单的 Project->Option for Target 'Simulator', 如图:

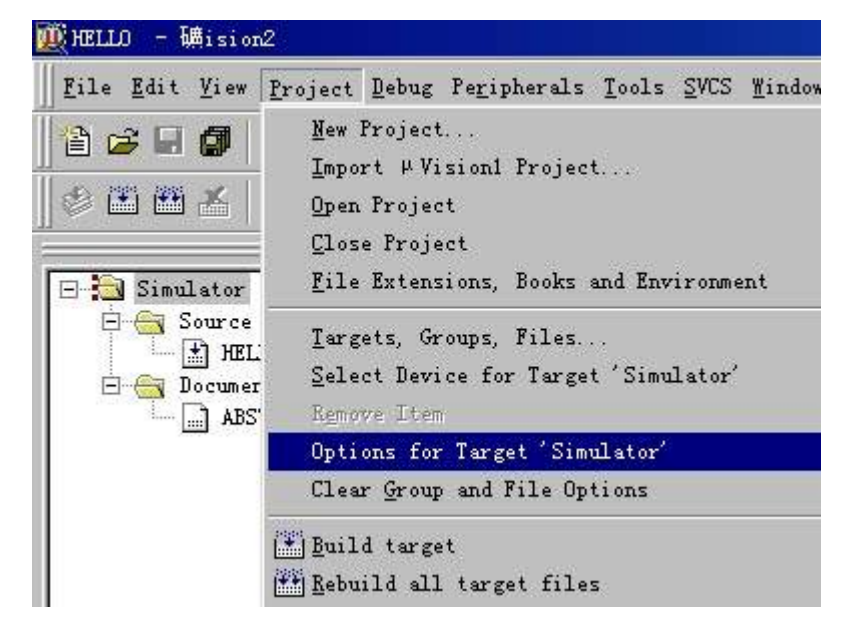

3.1: (2001.11.10 补充)选择 C51 栏的设置如图:

删掉 define: 里的 MONI TOR51 这几个字母, 如果 define 栏是空的, 可以跳过这一步:

| ions for T<br>arget   Out                                             | arget 'Simulator'<br>put Listing <sup>C51</sup> A51 BL51 Locate BL51 Misc Debug                                                                                                    |
|-----------------------------------------------------------------------|----------------------------------------------------------------------------------------------------|
| - Preproce<br>?fine:<br>]define:                                      | MONITOR51                                                                                                    |
| - Code Opt<br>evel:<br>jmphasis:                                      | timization<br>8: Common tail merging<br>Favor execution speed<br>Global Register Coloring<br>Don't use absolute register accesses<br>Warnings Warninglevel 2<br>Bits to round for float 3<br>✓ Interrupt vectors at a 0x0000<br>Keep variables in order<br>✓ Enable ANSI integer promotion rul |
| Include<br>Paths<br>Misc<br>Controls<br>Compiler<br>control<br>string | BROWSE DEFINE (MONITOR51) DEBUG OBJECTEXTEND                                                                                                    |
|                                                                       |                                                                                                    |

删掉 MONTOR51 之后的设置如下图,不要点击确定,因为还要进行其他设置:

| Target   Out                         | put Listing C51 A51 BL51 Locate BL51 Misc Debug                                         |        |
|--------------------------------------|-----------------------------------------------------------------------------------------|--------|
| - Preproce<br>#fine:<br>ydefine:     | essor Symbols                                                                           |        |
| Code Opt<br>evel:<br>imphasis:       | timization      8: Common tail merging   Image: Star Star Star Star Star Star Star Star | ]<br>] |
| Include<br>Paths<br>Misc<br>Controls |                                                                                         |        |
| Compiler<br>control<br>string        | BROWSE DEBUG OBJECTEXTEND                                                               | ]      |
|                                      | 确定 取消 Defaults                                                                          |        |

附注: 3.1 的步骤是调试 keil 提供的这个 Hello 工程才需要做的, 对你自己建立 的工程不需要这个设置, 你自己的工程可以跳过这步, 直接进行下一个设置. 在这 里用红色来写这个说明, 是需要引起用户注意, 一些用户买回仿真机之后, 然后说 调试到第二步就死机了. 把仿真机退回换一个新的, 结果还是这样, 我检查了退回 的仿真机, 仿真机没有问题. 而是忽略了要做这一步的设置. 这是我的说明文件漏 掉了这一步的说明, 特此更正.

4。选择 debug 栏的设置项目:

Use: Keil Monitor-51 Driver

Load Application at Start:选择这项之后, keil 才会自动装载你的程序代码。 Go till main:调试 c 语言程序时可以选择这一项, pc 会自动运行到 main 程序 处

| aulator 💌                                                                                            |                                                                                   |  |
|----------------------------------------------------------------------------------------------------|-----------------------------------------------------------------------------------|--|
| Options for Target 'Simulator'                                                                       | ? ×                                                                               |  |
| Target Output Listing CS1 AS1 BLS1 Loc                                                               | ate BL51 Mixe Debug                                                               |  |
| C Use Simulator                                                                                      | 🤨 Use: Keil Hamitar-51 Driver 💌 Settings                                          |  |
| XI Dead Application at Sta D Go till main(<br>Initialization                                         | ✓ Load Application at Sta                                                         |  |
| Browse                                                                                               | Browse                                                                            |  |
| -Restore Debug Session Settings<br>D Breakpoints D Toolbox<br>D Watchpoints & P:<br>D Henory Display | Bestore Debug Session Settings<br>P Breakpoints<br>V Stchpoints<br>Memory Display |  |
| CPU DLL: Parameter:                                                                                  | Driver ILL: Parameter:                                                            |  |
| 58051. DLL                                                                                           | \$8051.ILL                                                                        |  |
| Dislog DLL: Parameter:<br>DP51.DLL -p52                                                              | Dialog HL: Parameter:<br>TP51.DLL                                                 |  |
| 職定 耳                                                                                                 | Riff Defuilts                                                                     |  |

点击上图的 Settings, 打开新的窗口:

Port:设置你的串口号,为仿真机的串口连接线 COM\_A 所连接的串口。 Baudrate:设置为 57600,仿真机固定使用 57600bps 跟 keil 通讯。 Serial Interrupt:选中它。

Cache Options: 可以选也可以不选,推荐选它,这样仿真机会运行的快一点。 最后点击 ok 和确定关闭你的设置。

| Options for Target 'Sisulator'                                                                                            | ? ×                                       |
|----------------------------------------------------------------------------------------------------|-------------------------------------------|
| Target Output Listing CS1   AS1   BLS1 Loc                                                                                | ate BL51 Misc Debug                       |
| C Use Simulator                                                                                                    | ☞ Use: Keil Monitor-51 Driver ▼ Settings  |
| ☞ Load Application at Sta 🛛 Go till main(                                                                                 | ✓ Load Application at Sta  ✓ Go till main |
| Initialization Target Setup                                                                                               | Browse                                    |
| Restore Debug Ser Port: Com 1   P Breakpoints Budrate: 57600   P Memory Displ Stop Program Execution with   CPU DLL: Para | Cache DATA (SFR)                          |
| Dialog DLL: Parameter:<br>DP51.DLL -p52                                                                                   | Dislog DLL: Parameter:<br>TP51. DLL -p52  |
| 職定 利                                                                                                    | Defaultz                                  |

| File Edit View             | Project Debug Peripherals Tools SVIS Window Help                                                                                                    |  |  |  |  |
|----------------------------|----------------------------------------------------------------------------------------------------|--|--|--|--|
| Trace Ware Ligu            | Trolect Frond reliburiors Loors From Window Werb                                                                                                    |  |  |  |  |
| 🖹 🗲 🖬 🕼 🛛                  | New froject                                                                                                    |  |  |  |  |
| 25. 2005 2005 - 2          | Import #Vision1 Project                                                                                                    |  |  |  |  |
| ≥                          | <u>O</u> pen Project                                                                                                    |  |  |  |  |
|                            | <u>C</u> lose Project                                                                                                    |  |  |  |  |
| 🔄 Simulator                | File Extensions, Books and Environment                                                                                                    |  |  |  |  |
| E Source                   | Targets, Groups, Files                                                                                                    |  |  |  |  |
| E 🚑 Documer                |                                                                                                    |  |  |  |  |
| ABS'                       | 5 Remove Item<br>Options for Target 'Simulator'                                                                                                    |  |  |  |  |
| 1 <del>1174</del> (1436)94 |                                                                                                    |  |  |  |  |
|                            | Clear <u>G</u> roup and File Options                                                                                                    |  |  |  |  |
|                            | 🖺 Build target Fi                                                                                                    |  |  |  |  |
|                            | Arget files                                                                                                    |  |  |  |  |
|                            | 🖉 Translate CtrltF                                                                                                    |  |  |  |  |
|                            | and the second second s |  |  |  |  |

6。编译你的程序,选择 Project -> Rebuild all target files

7. 编译完毕之后,选择 Debug->Start/Stop Debug Session, 就进入仿真了

| ∐ <u>F</u> ile <u>E</u> dit <u>V</u> iew <u>P</u> rojec | t <u>D</u> ebug Peripherals <u>T</u> ools <u>S</u> VCS <u>W</u> indow | Help     |
|---------------------------------------------------------|-----------------------------------------------------------------------|----------|
| 🖆 🧀 🖬 🎒 🕺 🖻                                             | 👔 🔍 Start/Stop Debug Session                                          | Ctrl+F5  |
|                                                         | EL Go                                                                 | F5 -     |
|                                                         | (*) Step                                                              | F11      |
| - 142                                                   | <u>그</u> 규·Step Over                                                  | F10      |
| E Simulator                                             | { Step Out of current Function                                        | Ctrl+F11 |
| E 🔄 Source Group                                        | 4{}Run to ⊆ursor line                                                 | Ctrl+F10 |
|                                                         | 🔊 Ston Running                                                        | Esc      |

# 8。装载代码之后,在左下角显示如图:

|                     | must loop and execute forever.           |
|---------------------|------------------------------------------|
| Connected to Monito | or-51 V1.0<br>1\\EXAMPLES\\HELLO\\HELLO" |
| ASM ASSIGN BreakDi  | sable BreakEnable BreakKill              |
|                     | nd / Find in Files /                     |

For Help, press F1

Minmar to

Connected to Monitor-51 V1.0

表示连接到仿真机,仿真机的版本号为1.0,这是我的第一个版本。

Load "C:\\Keil\\C51\EXAMPLES\\HELLO\\HELLO" 表示代码装载成功。 9 其他的调试方法跟软件仿真是一样的。

3. 如何使用用户板的晶振?

答

板上有一个拨码开关:

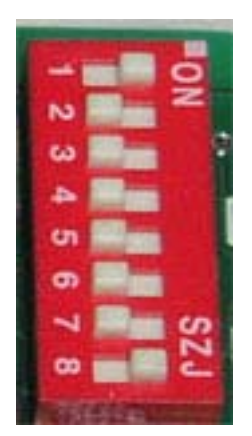

是8路的,默认的设置如上图,设置的位置如下:

1 ON

- 2 OFF
- 3 OFF
- 4 OFF
- 5 OFF
- 6 0FF
- 7 OFF
- 8 ON

拨码开关拨到右边为 ON, 左边为 OFF

其中的 123 路拨码开关是设置使用仿真板的晶振还是用用户板的晶振。

默认是用仿真板上的晶振,为11059200 hz 的。

### 要使用用户板的晶振,请将 123 路设置为:

- 1 0FF
- 2 ON
- 3 ON

4. 如何使用用户板的复位?

其中的第4路拨码开关是设置使用仿真板的复位(RESET)还是用用户板的复位 (RESET)。 默认是用仿真板上的复位,就是 SST89C58 的 RESET 脚不连到用户板。

要使用用户板的复位,就是 SST89C58 的 RESET 脚连到用户板,请将第4 路设置为:

4 ON

使用看门狗复位时,最好设置为 OFF .

5. 如何使用板上的电平转换电路?

其中的第 5,6 路拨码开关是设置使用仿真板的 MAX232 做为电平转换,还是用用 户板的电平转换。

默认是用用户板上的转换。 要使用仿真板的串口,将第5,6路设置为: 5 ON 6 ON

这时才可以通过我提供的第二条串口线来查看串口的输入输出。

#### **6.** 我的程序可以使用 P3.5 吗?

答:

由于监控系统要使用 P3.5 来进行通讯,最好不要使用。如果使用,可能会影响 该引脚的状态。对监控系统是没有影响的。可以用来做输出。这是该仿真机的一 个弱点。